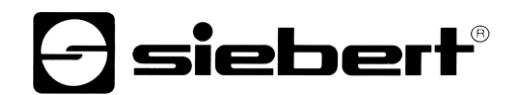

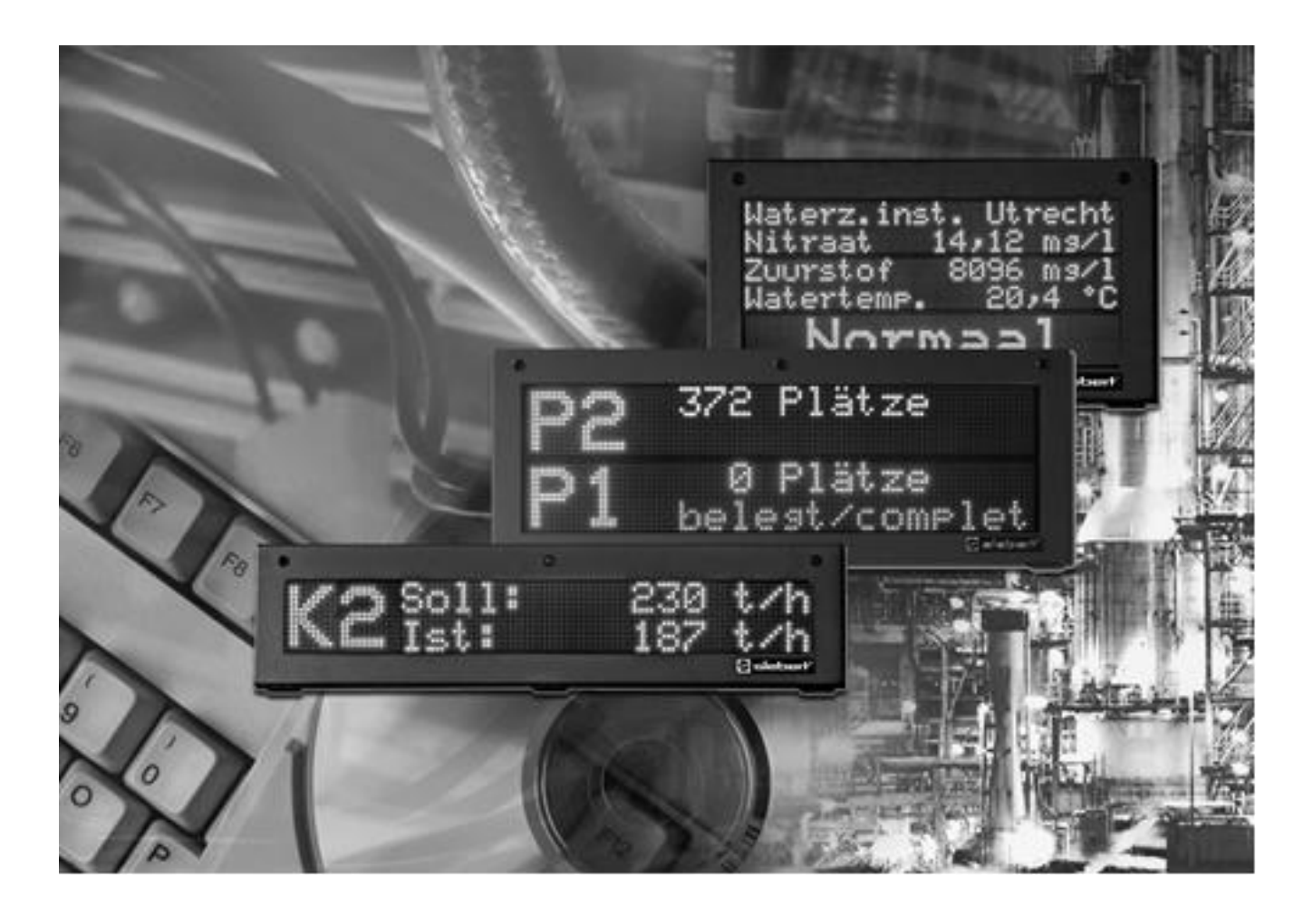

**Operating instructions** 

Siebert FontManager

## 1 Contact

### www.siebert-group.com

### GERMANY

Siebert Industrieelektronik GmbH Siebertstrasse, D-66571 Eppelborn P.O. Box 11 30, D-66565 Eppelborn Phone +49 (0)6806 980-0, Fax +49 (0)6806 980-999 email: info.de@siebert-group.com

## AUSTRIA

Siebert Österreich GmbH Mooslackengasse 17. A-1190 Wien Phone +43 (0)1 890 63 86-0, Fax +43 (0)14 890 63 86-99 email: info.at@siebert-group.com

### FRANCE

Siebert France Sarl 4 rue de l'Abbé Louis Verdet, F-57200 Sarreguemines P.O. Box 90 334, F-57203 Sarreguemines Cédex Phone +33 (0)3 87 98 63 68, Fax +33 (0)3 87 98 63 94 email: info.fr@siebert-group.com

### THE NETHERLANDS

Siebert Nederland B.V. Jadedreef 26, NL-7828 BH Emmen Phone +31 (0)591-633444, Fax +31 (0)591-633125 email: info.nl@siebert-group.com

### SWITZERALND

Siebert AG Bützbergstrasse 2, P.O. Box 91, CH-4912 Aarwangen Phone +41 (0)62 922 18 70, Fax +41 (0)62 922 33 37 email: info.ch@siebert-group.com

siebert

## 2 Legal note

© Siebert Industrieelektronik GmbH

This operation manual has been prepared with the utmost care. However, we do not accept any liability for possible errors. We always appreciate your suggestions for improvement, corrections, comments and proposals. Please contact us: editing@siebert-group.com

Siebert<sup>®</sup>, LRD<sup>®</sup> and XC-Board<sup>®</sup> are registered trademarks of Siebert Industrieelektronik GmbH. All other product names mentioned herein may be trademarks or registered trademarks of their respective owners.

We reserve the right to make alterations to the technical data and delivery options without notice. - All rights reserved, including the rights of translation. No part of this document may in any form or by any means (print, photocopy, microfilm or any other process) be reproduced or by using electronic systems be processed, copied or distributed without our written permission.

## Table of contents

| 1 | Contact                               | 2  |
|---|---------------------------------------|----|
| 2 | Legal note                            | 3  |
| 3 | Software description                  | 5  |
|   | Model designation                     | 5  |
|   | Properties                            | 5  |
|   | PC requirements                       | 5  |
|   | Installation                          | 5  |
| 4 | First steps                           | 6  |
|   | Program start                         | 6  |
|   | Character files                       | 6  |
|   | Application window                    | 6  |
| 5 | Defining and managing characater sets | 7  |
|   | Defining a character set              | 7  |
|   | Non-proportional character set        | 8  |
|   | Proportional character set            | 9  |
|   | Editing a character set               | 9  |
|   | Opening a character set               | 9  |
|   | Standard character set                | 9  |
|   | Page view                             | 9  |
| 6 | Transferring character set            | 10 |
|   | Communication parameters              | 10 |
|   | Unit address                          | 10 |
|   | Connection via serial interface       | 10 |
|   | Network connection                    | 10 |
|   | Establishing connection               | 11 |
|   | Send character set                    | 11 |
|   | Receive character set                 | 11 |
| 7 | Menu bar                              | 12 |

### 3 Software description

### Model designation

This operating manual applies for the software Siebert FontManager.

## Properties

The software Siebert FontManager is an editor for comfortable creation and management of character sets for large size displays of the series SX502.

The character sets to be used in the display can be entered directly and sent to the display. Alternatively, character sets of the display can be read out and edited. The character sets can be saved on the PC for further use.

### **PC requirements**

Microsoft Windows XP, Windows 7

Processor from 1 Ghz, from 1 GB RAM

Screen resolution 800 x 600 or higher

Serial interface or network card with TCP/IP

## Installation

Introduce the CD-ROM into the CD-ROM drive and follow the instructions of the installation wizard.

## 4 First steps

## **Program start**

Click on "Programs – Siebert – FontManager" in the Windows start menu to start the Siebert FontManager.

## **Character files**

Using the Siebert FontManager character sets for the large size displays of the series SX502 can be created, edited and managed. Here each character set is stored as a separate file, which can be opened to allow editing of the individual characters.

If necessary the character sets can be saved, called up via a mouse click and loaded into the display.

### **Application window**

The input fields for three consecutive characters of the character set are found in the application window. One input field consist of a pixel matrix, the pixel of the pixel matrix may be individually set or deleted.

The characters of the character set are edited in the input fields before the character set is loaded in the display.

The menu commands that apply to a single character, such as copy and paste, are always applied to the middle input field. The columns and lines of the input fields are numbered according to the size of the selected character set.

Under each input field the character code of the resp. character is given in hexadecimal notation.

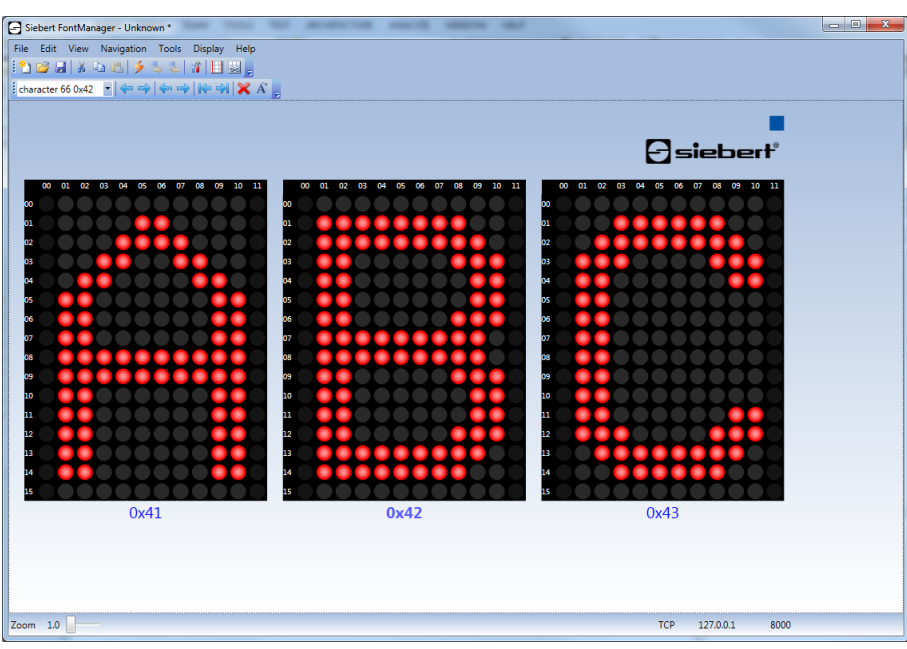

## 5 Defining and managing characater sets

## Defining a character set

Click File in the menu bar and then click New. The assistant to create a new character set starts.

| New font    |           |               | <b>X</b> |
|-------------|-----------|---------------|----------|
|             | Name font |               |          |
| Name        |           |               |          |
| Font size   |           |               |          |
| Proportions | Name      | New font      |          |
| Save        |           |               |          |
|             |           |               |          |
|             |           | < Back Next > | Cancel   |

Specify the name of the new character set in the Name input field and then click the Next button.

| Def         | Define font size                                    |  |  |
|-------------|-----------------------------------------------------|--|--|
| Name        |                                                     |  |  |
| Trankalan   | Font size                                           |  |  |
| Font size   | Output User defined character set 1 (width 5 Pixel) |  |  |
| Proportions | O User defined character set 1 (width 10 Pixel)     |  |  |
| rioportions | O User defined character set 2 (width 8 Pixel)      |  |  |
| Save        | User defined character set 2 (width 10 Pixel)       |  |  |
|             | User defined character set 2 (width 16 Pixel)       |  |  |

Specify the dimensions of the characters by the character size. The character size indicates the width and height of the individual characters. The user-defined character set 1 has a height of 7 pixels. The user-defined character set 2 has a height of 16 pixels. The user-defined character sets are available each in different width. Click the Next button.

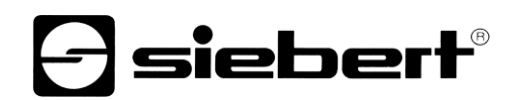

| New font    |                      |
|-------------|----------------------|
|             | Define letter widths |
| Name        |                      |
| Font size   |                      |
|             | Letter widths        |
| Proportions | © Proportional       |
| Save        |                      |
|             |                      |
|             |                      |
|             | < Back Next > Cancel |

Now set the proportions. All the characters of a non-proportional character set have the same width. With a proportional character set, each character uses the width it requires visually. Click the Next button.

| New font    |             |                     |        | <b>X</b> |
|-------------|-------------|---------------------|--------|----------|
|             | Save font   |                     |        | 5        |
| Name        |             |                     |        |          |
| Font size   |             |                     |        |          |
| Proportions | Path C:\Use | rs\wde100\Documents | s      | Select   |
| Save        |             |                     |        |          |
|             |             |                     |        |          |
|             |             | < Back              | Next > | Cancel   |

In the last step choose the Save File for the new character size. To change the Save File click Browse. Click Next to create the font and to save.

The new character set contains 255 characters which are all empty. The character set shows in the pragram window.

### Non-proportional character set

All the characters of a non-proportional character set have the same width.

The unset edge pixels of the characters are required for the spaces between consecutive characters.

To activate/deactivate the edge pixels, click View in the menu bar and then click Edge Pixels On/Off. If the edge pixels are activated, they can be set or deleted as desired, just like the other pixels of a character. By doing so pictograms each consisting of a plurality of characters can be created.

For a better creating of pictograms you can remove the distances between the three input elements. Click View in the menu bar and after click connect characters.

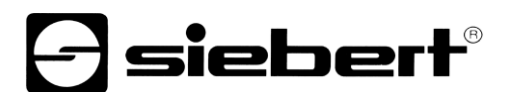

### **Proportional character set**

With a proportional character set, each character uses the width it requires visually. The edge pixels are therefore always activated. For example, the letter i requires less width than the letter w.

When creating a proportional character set, ensure that each character is positioned left-justified in the respective input element.

### Editing a character set

| character 66 0x42 | - |
|-------------------|---|
| character 66 0x42 |   |
| character 67 0x43 |   |
| character 68 0x44 |   |

Click on the respective character set in the Character selection. The character selection field contains the character codes of all characters of the character set in decimal and hexadecimal notation. The selected character is displayed in the center input filed

To set pixels of a character, click the respective pixel in the input field or drag the mouse with the left mouse button depressed

If you would like to browse through the character set, click Navigation in the menu bar and then click the corresponding navigation button.

If you would like to delete the current character (center character), click Edit in the menu bar and then click Delete.

To replace the current character with the predefined default character, click Edit in the menu bar and then click Default Character.

The standard functions Cut, Copy and Paste are available in the Edit menu. These are also active for the character chosen in the character selection.

Save your changes by clicking File in the menu bar and the Save As... .

#### **Opening a character set**

Click File in the menu bar and then click Open. Specify the desired font file (.sxf) in the Open dialog window and click the Open button. The character set is displayed in the program window.

### Standard character set

You can replace all characters of the opened character set by the respective standard characters. Therefore click Edit in the menu bar and after click standard character set.

### Page view

To get an overview of the total character set select file in the menu bar and after page view. All characters are shown in one document on several pages.

### 6 Transferring character set

### **Communication parameters**

To send a character set to the display or to receive a character set from the display you have to set the communication parameters.

The following communication parameters can be set by choosing Extras in the menu bar and after choose Communication. The dialog window communication opens.

| Communication                                                    |
|------------------------------------------------------------------|
| Interface Device address   Serial port Address   TCP/IP Advanced |
| Serial<br>Com Port COM1<br>Baud rate 9600                        |
| Network   Address 127.0.0.1   Port (8000) 8000                   |
| OK Cancel                                                        |

## **Unit address**

In the General section click on the Extended button. This will open the unit address dialog window. If your display uses a unit address choose the option Activate unit address. Now define the number of digits for the unit address under Address length and click on OK.

Once activated the unit address you can now enter the address which is used by the display in the input field Address.

### **Connection via serial interface**

If the communication with the display takes place via serial interface choose the option Serial port in section Interface.

The configuration of the serial connection is set in section Serial. In the list Com port select the serial interface to which the display is connected to. In the list baud rate select the transmission speed to which the display is set.

In section Extras you find the program window Com port settings. Here you configure further parameters of the serial interface. In section Format you set the data format parity, data bits and stop bits via the parameters. In section Handshake you set the handshake method. Select option None, if no handshake is to be used. To activate the hardware handshake select option RTS/CTS. To activate the software handshake select option XOn/XOff.

### **Network connection**

If the communication with the display takes place via a network connection select the option TCP/IP in section Interface.

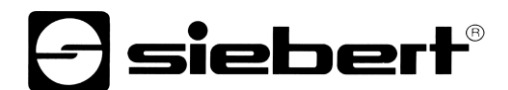

The configuration via network connection is done in section Network. Enter the IP address of the display in the input field Address. Do not use leading zeros. Enter the TCP port in the input field Port.

Click test to check if the specified IP address is right. A ping is send to the specified IP address.

### **Establishing connection**

Before communication takes place with the display you have to establish a connection. Therefore it is necessary that the communication parameters are set matching with the settings of the display as described before.

Click Display in the menu bar and after click Connect.

### Send character set

Click on Display in the menu bar and after click Send character set. The character set is now loaded to the display.

## **Receive character set**

To send a character set from the display to the PC click Display in the menu bar and after click Receive character set.

In the dialog window Character set you can select the character set which is to be downloaded from the display. Click OK to start the download.

After the download the character set is shown in the application window.

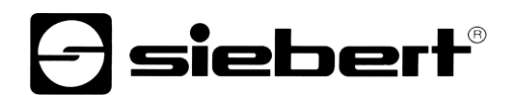

## 7 Menu bar

Alternatively the settings can also be made with the help of the menu bar.

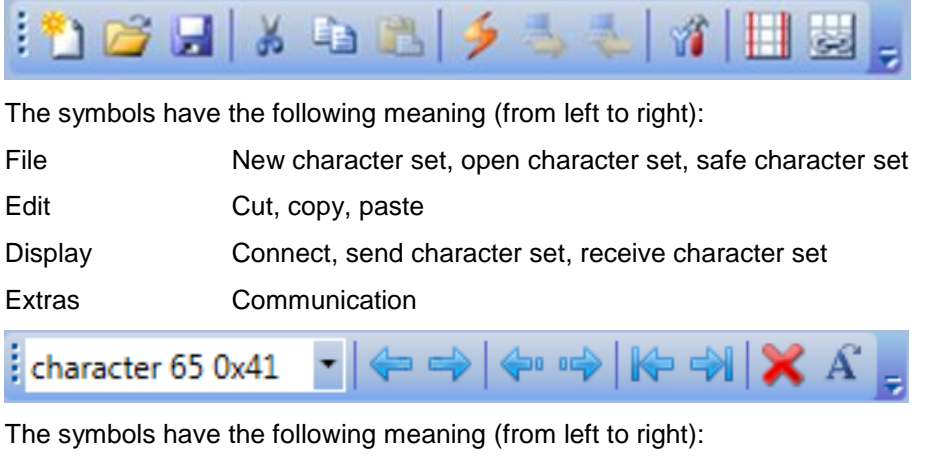

Navigation Backward, forward, return -10, flow +10, first font, last font

Edit Delete, standard font